## How to Log into HMH **Reading and Writing**

You can watch this tutorial for how to use HMH. https://youtu.be/SsR6E6J 5-E?feature=shared We do not have an icon to click on. Students will need to go to the HMH website provided in step one located below.

1. Please go to https://www.hmhco.com/ui/login. Students will enter in the following information into the login

State: Colorado

**District: Westgate Community School** 

Student Username: Westgate Email (First.Last@Westgateschool.net)

## Student Password: Westgate24 (W is CAPITAL) 🗧 🖸 🗈 https://www.hmkco.com/ui/login/tstate=https%3A%2F%2Fwww.hmkco.com%2Fui%2F%23%2FallResources%2FeLA\_R\_G6\_NA\_V2%2FpCID%2F.... 🖉 🔍 🗚 🌸 🤹 🔅 | 🗈 🔞 👒 … 🚯 Dashboard 👽 GoGuardian 🥪 Frontline 🐧 Dashboard | Rapidi... — Admin - Westgate C... 😡 Depth PD 🎂 drivelnes.choolhou... 🖻 New tab — Admin - Westgate C... 💞 Login - HMH Ed 🚡 Sam Daily Tacker (2... HMH√Ed Sign in Required fields are marked with an asterisk (\*) Country \* United States State \* Colorado District/Independent School\* Westgate Community School sername \* christine.lounsbury@westgateschool.org vord \* Forgot password?

•

•

•

Request sign in details Sign In

2. Students will be at their discovery page. They can then click on the module they are on. This is them accessing their digital workbook. Everything they could find in their work

| Distrier Asson                                                                                                    | ents Scores |                                                                                                    |  |
|----------------------------------------------------------------------------------------------------|-------------|----------------------------------------------------------------------------------------------------|--|
| Today is fiday, Saptantike 27, 2004 Due Today and Overdue (3) <u>View Al Assistants</u> To may true the assignments to complete Oversigned Constitute Programs to make sure. |             | Connected Programs<br>Context you Connected Ingrams for any additional work you regist<br>how wanting ingrees workshow adapta2 |  |
| Factole GAL: Al Summar In a Day<br>16-21 canotary language free 4<br>10 7 days ago See 20, 2024 Cventure                                                                     | A Stort     | Writable*                                                                                                    |  |
| Retaile Quiz: It's More than Just Rein or Snew or Springtime<br>20-2 landre y language for a<br>3 days ago for 20, 2024. Overdue                                             | [] Stort    |                                                                                                    |  |
| Here's the Story: Week's Assessment: Week 3<br>In 25 Londiny Language First<br>Galaxy Stop 22 XXXX Due Toolsy                                                                | 2 Stat      |                                                                                                    |  |
| Recently Viewed (2)                                                                                                    |             |                                                                                                    |  |

3. When in their workbook, they have access to all the texts we have been using in class. Students will have access to type in their responses that they usually wrote in. Students can use the three lines table of contents to move throughout the chapter. They can also use the arrow buttons to move forward and backward.

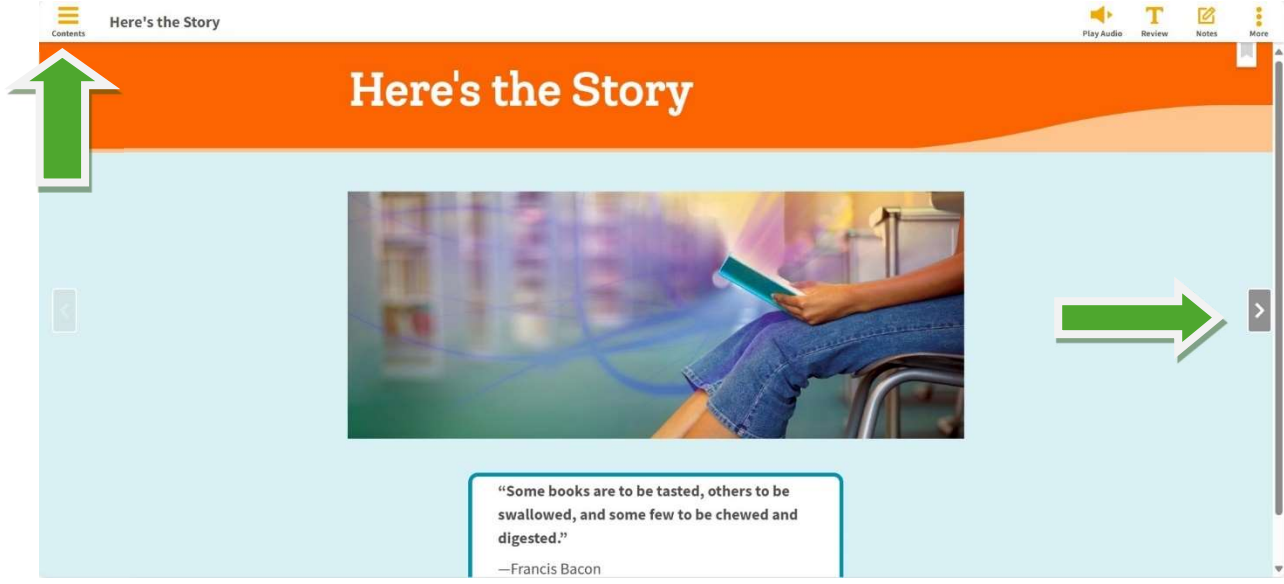

4. The table of contents page can take them to any of the texts or activities we have been working on in class. This table of contents has all the texts for the three-week module.

| Go to Page: Go                                                         |     |
|------------------------------------------------------------------------|-----|
| ✓ Module 2: Here's the Story                                           | Hei |
| Here's the Story                                                       |     |
| Words About Great Stories                                              |     |
| Knowledge Map                                                          |     |
| How to Succeed as a Storywriter                                        | -   |
| > Identity Theft                                                       |     |
| > All Summer in a Day                                                  | 100 |
| <ul> <li>It's More than Just Rain or Snow or<br/>Springtime</li> </ul> |     |
| > Upside-Down and Backward                                             |     |
| Performance Task: Write a Story<br>Sequel                              |     |
| Copyright                                                              |     |
| Acknowledgments                                                        |     |

5. When students select a text. They are brought to the first page. These white boxes are where they can write down and answers and questions. They can also have the text be

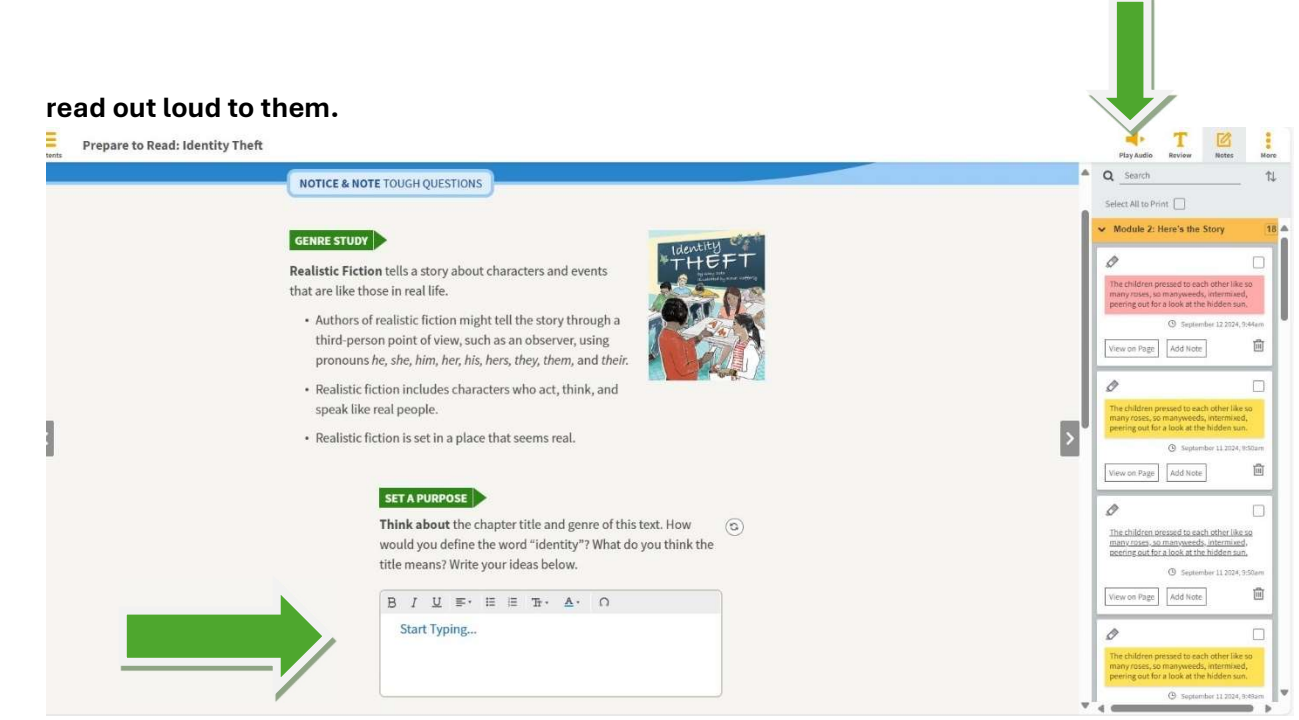

6. Students also have access to other tools. Students can take notes and highlight. They can ask questions about parts of the text. And they can have the text read aloud.

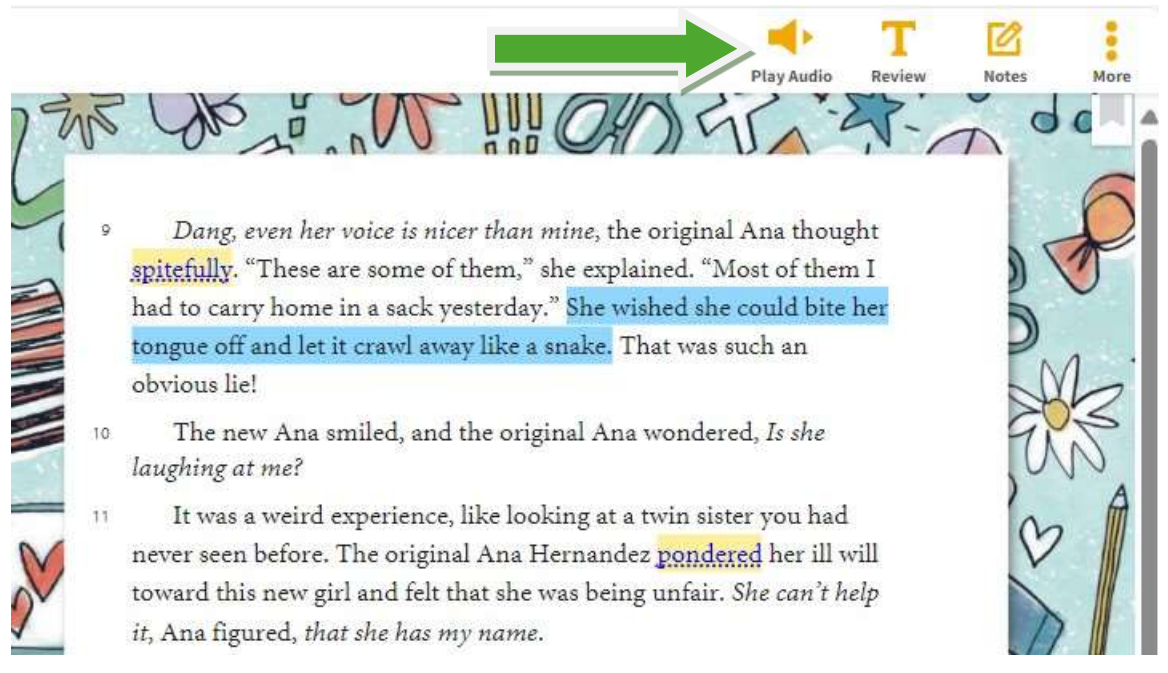

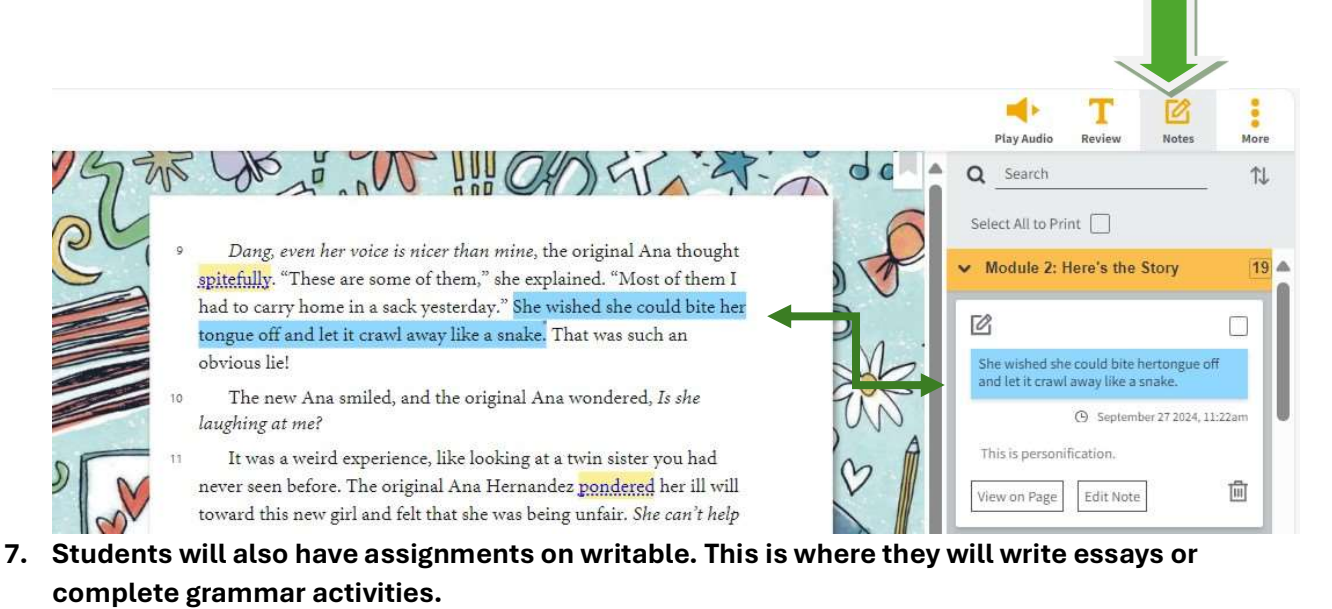

| Due Today and Overdue (3) <u>view.Al Assignments</u>                                                                                                    |   | Connected Programs Conceptual sectors and a sector of the sector of the |  |
|----------------------------------------------------------------------------------------------------|---|----------------------------------------------------------------------------------------------------|--|
| Tour may have other assignments to complete. Checkyour Contracted Programs to make sure.           Retaile Quiz: All Summer In a Day           XHO Standard Strandard Million           Tour may have other assignments to Day           XHO Standard Strandard Million | • | Writable*                                                                                                    |  |
| Retaile Quiz: It's More than Just Rain or Snow or Springtime<br>And summers imaging minis<br>And summers imaging minis<br>(7) Springtime                                                                                                    | - |                                                                                                    |  |
| Here's the Story: Weekly Assessment: Week 3                                                                                                    |   |                                                                                                    |  |
| C Start                                                                                                    | • |                                                                                                    |  |
| Recently Viewed (2)                                                                                                    |   |                                                                                                    |  |

8. Students can find their activities by clicking on their writeable. They will need to log in through Microsoft using their Westgate emails (first.lastname@westgateschool.net) and passwords.

łMH∛Ed

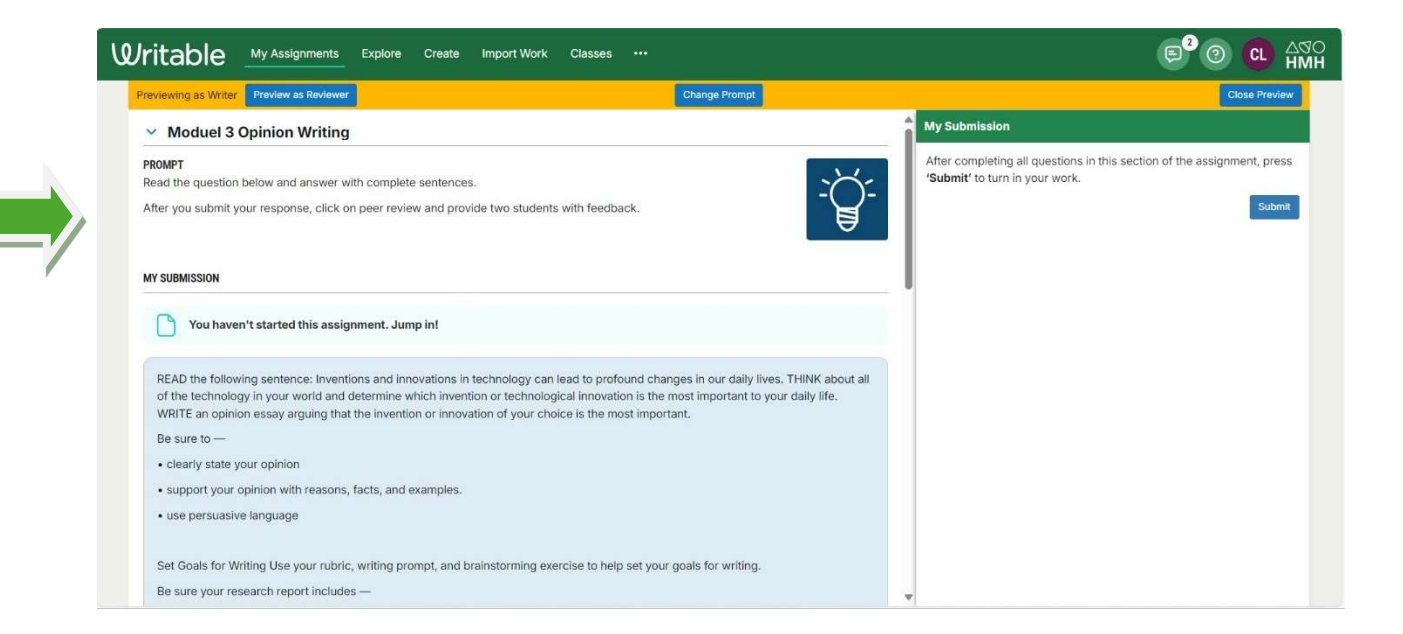